# **Configure Network**

# If you are not blocked but your internet doesn't work anymore follow these steps to

# get your connection back:

1.) First check if your cable is connected properly.

**2.)** If this is the case try to restart your computer.

**3.)** If it's still not working follow the instructions for your operating system. (What's my operating system???)

## 3a.) Windows 7 and Vista:

Right click on the icon in your taskbar that looks like this: The this: And select "Open Network and Sharing Center".

If you see this...

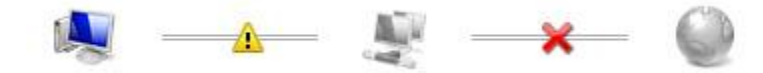

...your computer isn't connected to a network at all. **Check the cable again or try another cable**. If it's still not working click "**Change adapter settings**". Here you can see your network adapters. Look for the one saying LAN-Adapter. If it's greyed out "**right click**" it and then click "**Enable**". Now check again if it's working. Otherwise **continue with step 4**.

If you see this...

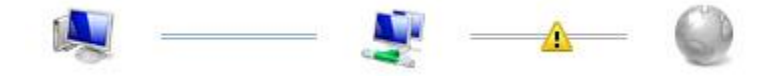

...your computer is connected to the network but not to the internet. **Click on the yellow icon.** Windows will let you know what's wrong and try to fix it for you. If it's still not working click "**Change adapter settings**" and **continue with step 4**.

If you see this...

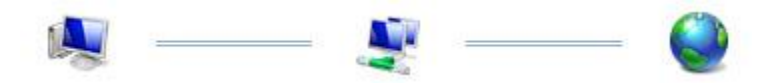

...your computer is able to connect to the internet which means that probably the browser settings have to be changed. Go to step 5.

#### 3b.) Windows XP

Click the start button in the bottom left of your screen to open the start menu. Then click "**Control Panel**". In the new window click "**Network and Internet Connections**" and there click "**Network**".

Here you can see your network adapters. Look for the one saying LAN-Adapter. If it's greyed out **right click** it and then click **"Enable"**. Now check again if it's working. Otherwise **right click** again and click **"Repair**".

Now check once again if it's working. Otherwise continue with step 4.

#### 3c.) MAC OS X

coming soon...

#### 3d.) Linux (Ubuntu 10.04)

Right click the network icon and then click "**Edit Connections**". There choose "**Wired connection**" and click on the **network adapter** (1) and then "**Edit** " (2).

| Name        | Last Used Add          |
|-------------|------------------------|
| Auto eth1 < | neve <b>7&gt;</b> Edit |
|             | Delete                 |
|             |                        |
|             |                        |
|             |                        |

Now click "IPv4 Settings"(1) and set "Method" to "Automatic (DHCP)" (2). Then click "Apply" (3).

| 8 🛇 🛇 Ed     | iting Auto (       | eth1         |                                                                                                    |
|--------------|--------------------|--------------|----------------------------------------------------------------------------------------------------|
| onnection na | me: Auto e         | th1 🗧        |                                                                                                    |
| Connect au   | tomatically        | 15           |                                                                                                    |
| Wired 802.1  | x Security         | Pv4 Settings | IPv6 Settings                                                                                                    |
| Method:      | utomatic (Dł       | HCP) 🧹       | -2 •                                                                                                    |
| Addresses    |                    |              |                                                                                                    |
| Address      | Netmask            | Gateway      | Add                                                                                                    |
| 1            |                    |              | Delete                                                                                                    |
|              |                    |              |                                                                                                    |
| DNS serve    | rs:                |              |                                                                                                    |
| Search dor   | nains <sup>,</sup> |              |                                                                                                    |
| DUCP clice   | at ID:             |              |                                                                                                    |
| Unce clief   |                    |              | (Contraction of the contraction of the contraction |
|              |                    |              | Routes                                                                                                    |
|              |                    | _            |                                                                                                    |
| Available to | all users          | Cance        | S Apply                                                                                                    |

### 4.) Network settings

**Right click** the **LAN-Adapter** once again and then "Properties". There double click "Internet Protocol Version 4" (1) in Windows Vista and 7 or simply "Internet Protocol" (1) in Windows XP.

| Local Area Connection Properties                                                                                                    | 👍 Eigenschaften von LAN-Verbindung 🛛 🔹 🔀                                                                                                    |
|----------------------------------------------------------------------------------------------------|----------------------------------------------------------------------------------------------------|
| Networking Sharing                                                                                                    | Allgemein Erweitert<br>Verbindu Wet Ikn pCOWS XP<br>Ethernetadapter der AMD-PCNET-Fa<br>Konfigurieren                                                                       |
| This connection uses the following items:                                                                                                    | Diese Verbindung verwendet folgende Elemente:                                                                                                    |
| <ul> <li>✓ Introduction Content for Microsoft Networks</li> <li>✓ Unitual Box Bridged Networking Driver</li> <li>✓ QoS Packet Scheduler</li> <li>✓ File and Printer Sharing for Microsoft Networks</li> </ul>                                                                                                    | <ul> <li>Client für Microsoft-Netzwerke</li> <li>Datei- und Druckerfreigabe für Microsoft-Netzwerke</li> <li>QoS-Paketplaner</li> <li>Internetprotokoll (TCP/IP)</li> </ul> |
| ✓ Internet Protocol Version 6 (TCP/IPv6)     ✓ Internet Protocol Version 4 (TCP/IPv4)     ✓     ✓     ✓     ✓     ✓     ✓     ✓     ✓     ✓     ✓     ✓     ✓     ✓     ✓     ✓     ✓     ✓     ✓     ✓     ✓     ✓     ✓     ✓     ✓     ✓     ✓     ✓     ✓     ✓     ✓     ✓     ✓     ✓     ✓     ✓     ✓     ✓     ✓     ✓     ✓     ✓     ✓     ✓     ✓     ✓     ✓     ✓     ✓     ✓     ✓     ✓     ✓     ✓     ✓     ✓     ✓     ✓     ✓     ✓     ✓     ✓     ✓     ✓     ✓     ✓     ✓     ✓     ✓     ✓     ✓     ✓     ✓     ✓     ✓     ✓     ✓     ✓     ✓     ✓     ✓     ✓     ✓     ✓     ✓     ✓     ✓     ✓     ✓     ✓     ✓     ✓     ✓     ✓     ✓     ✓     ✓     ✓     ✓     ✓     ✓     ✓     ✓     ✓     ✓     ✓     ✓     ✓     ✓     ✓     ✓     ✓     ✓     ✓     ✓     ✓     ✓     ✓     ✓     ✓     ✓     ✓     ✓     ✓     ✓     ✓     ✓     ✓     ✓     ✓     ✓     ✓     ✓     ✓     ✓     ✓     ✓     ✓     ✓     ✓     ✓     ✓     ✓     ✓     ✓     ✓     ✓     ✓     ✓     ✓     ✓     ✓     ✓     ✓     ✓     ✓     ✓     ✓     ✓     ✓     ✓     ✓     ✓     ✓     ✓     ✓     ✓     ✓     ✓     ✓     ✓     ✓     ✓     ✓     ✓     ✓     ✓     ✓     ✓     ✓     ✓     ✓     ✓     ✓     ✓     ✓     ✓     ✓     ✓     ✓     ✓     ✓     ✓     ✓     ✓     ✓     ✓     ✓     ✓     ✓     ✓     ✓     ✓     ✓     ✓     ✓     ✓     ✓     ✓     ✓     ✓     ✓     ✓     ✓     ✓     ✓     ✓     ✓     ✓     ✓     ✓     ✓     ✓     ✓     ✓     ✓     ✓     ✓     ✓     ✓     ✓     ✓     ✓     ✓     ✓     ✓     ✓     ✓     ✓     ✓     ✓     ✓     ✓     ✓     ✓     ✓     ✓     ✓     ✓     ✓     ✓     ✓     ✓     ✓     ✓     ✓     ✓     ✓     ✓     ✓     ✓     ✓     ✓     ✓     ✓     ✓     ✓     ✓     ✓     ✓     ✓     ✓     ✓     ✓     ✓     ✓     ✓     ✓     ✓     ✓     ✓     ✓     ✓     ✓     ✓     ✓     ✓     ✓     ✓     ✓     ✓     ✓     ✓     ✓     ✓     ✓     ✓     ✓     ✓     ✓     ✓     ✓     ✓     ✓     ✓     ✓     ✓     ✓     ✓     ✓     ✓     ✓     ✓     ✓     ✓     ✓     ✓     ✓     ✓     ✓     ✓     ✓     ✓     ✓     ✓     ✓ | Installieren Deinstallieren Eigenschaften                                                                                                    |
| Link-Layer Topology Discovery Responder      Install      Uninstall      Properties                                                                                                    | TCP/IP, das Standardprotokoll für WAN-Netzwerke, das den<br>Datenaustausch über verschiedene, miteinander verbundene<br>Netzwerke ermöglicht.                               |
| Transmission Control Protocol/Internet Protocol. The default<br>wide area network protocol that provides communication<br>across diverse interconnected networks.                                                                                                    | <ul> <li>Symbol bei Verbindung im Infobereich anzeigen</li> <li>Benachrichtigen, wenn diese Verbindung eingeschränkte oder<br/>keine Konnektivität besitzt</li> </ul>       |
| OK Cancel                                                                                                    | OK Abbrechen                                                                                                    |

There check **"Optain an IP address automatically**" (1) and **"Optain DNS server address automatically**" (2) and then click **"OK**" (3) twice.

| General                        | Alternate Configuration                                                                         |                              |                 |                         |                   |
|--------------------------------|-------------------------------------------------------------------------------------------------|------------------------------|-----------------|-------------------------|-------------------|
| You car<br>this cap<br>for the | n get IP settings assigned auto<br>bability. Otherwise, you need to<br>appropriate IP settings. | matically if<br>o ask your i | your n<br>netwo | etwork su<br>rk adminis | ipports<br>trator |
| () Oł                          | otain an IP address automatica                                                                  | lly 🧲                        |                 |                         |                   |
| - Us                           | e the following IP address:                                                                     |                              |                 |                         |                   |
| IP ac                          | idress:                                                                                         |                              |                 |                         |                   |
| Subr                           | iet mask:                                                                                       | C.                           |                 |                         |                   |
| Defa                           | ult gateway:                                                                                    | ×.                           | 1               | •                       |                   |
| () Oł                          | otain DNS server address auto                                                                   | matically ┥                  | <               | )                       |                   |
| O Us                           | e the following DNS server add                                                                  | dresses:                     |                 |                         |                   |
| Prefe                          | erred DNS server:                                                                               | ()                           |                 |                         |                   |
| Alter                          | nate DNS server:                                                                                | •11                          | 3               |                         |                   |
| V                              | alidate settings upon exit                                                                      |                              |                 | Advar                   | nced              |
|                                |                                                                                                 |                              |                 |                         |                   |

Now try again if your Internet is working. If not restart and check again. If it's still not working go to **step 6**.

## 5.) Browser settings

For Firefox:

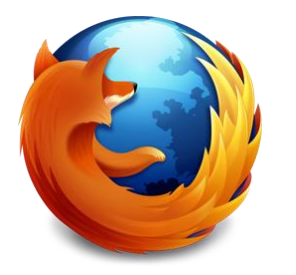

Launch Firefox and in the menu bar go to "**Tools**" -> "**Options**". There click on "**Advanced**" (1) then click on **Network** (2) and there at "**Connection**" click on "**Settings**" (3).

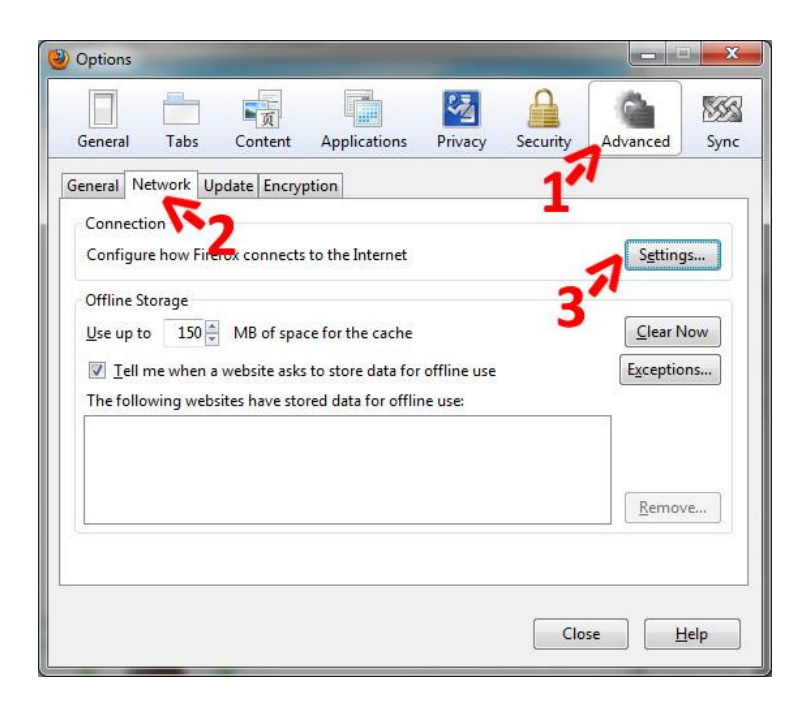

In the popup click "**No proxy**" (1) and then "**OK**" (2). Then close the options window.

| Configure Proxies to  | Access the Internet     |                            |        |
|-----------------------|-------------------------|----------------------------|--------|
| No proxy              | -1                      |                            |        |
| Auto-detect pro       | xy settings for this ne | t <u>w</u> ork             |        |
| Use system prox       | y settings              |                            |        |
| Manual proxy control  | onfiguration:           |                            |        |
| HTTP Proxy:           |                         | Port:                      | 0      |
|                       | Use this proxy se       | rver for all protocols     |        |
| SS <u>L</u> Proxy:    |                         | Port:                      | 0      |
| ETP Proxy:            |                         | Po <u>r</u> t:             | 0      |
| <u>G</u> opher Proxy: |                         | Port:                      | 0      |
| SO <u>C</u> KS Host:  |                         | Por <u>t</u> :             | 0      |
|                       | SOC <u>K</u> S v4 (a)   | SOCKS <u>v</u> 5           |        |
| No Proxy for:         | localhost, 127.0.0.1    |                            |        |
|                       | Example: .mozilla.org   | g, .net.nz, 192.168.1.0/24 |        |
| <u>Automatic prox</u> | configuration URL:      | -                          |        |
|                       |                         | 12 6                       | leload |
|                       |                         |                            |        |

Now click here to open Google.

For Google Chrome, Internet Explorer and Safari:

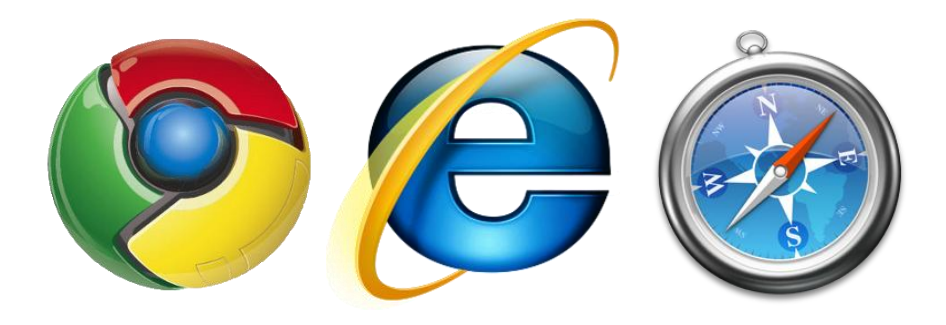

Click the windows button on the bottom left side of your screen to open the **start menu**. In Windows 7 and Vista and type **"Internet Options"** and press enter.

In Windows XP click "Control Panel". In the new window click "Network and Internet Connections" and then "Internet Options".

In the window that opens now click "**Connections**" (1) and then "**LAN Settings**" (2).

| eneral   Security                    | Privacy Content                                    | Connections                   | Programs Advance |
|--------------------------------------|----------------------------------------------------|-------------------------------|------------------|
| To set<br>Setup.<br>Dial-up and Virt | up an Internet connec<br>Jal Private Network se    | tion, click 📕                 | Setup            |
|                                      |                                                    |                               | Add              |
|                                      |                                                    |                               | Add VPN          |
|                                      |                                                    |                               | Remove           |
| Choose Setting<br>server for a co    | is if you need to config<br>nnection.              | jure a proxy                  | Settings         |
| Never dial                           | a connection                                       |                               |                  |
| 🔘 Dial whene                         | ver a network connect                              | ion is <mark>not</mark> prese | ent              |
| 🔵 Always dia                         | my default connection                              | 1                             |                  |
| Current                              | None                                               |                               | Set default      |
| Local Area Netv                      | vork (LAN) settings —                              |                               |                  |
| LAN Settings of Choose Settin        | lo not apply to dial-up<br>gs above for dial-up se | connersions<br>ettings.       | LAN settings     |
|                                      |                                                    |                               |                  |

In the popup uncheck all boxes (1) except the first one and click "OK" (2).

| Automatic configuration                            |                                                                             |
|----------------------------------------------------|-----------------------------------------------------------------------------|
| Automatic configuration<br>use of manual settings, | may override manual settings. To ensure<br>disable automatic configuration. |
| Autom newly etect                                  | settings                                                                    |
| Use automatic config                               | uration script                                                              |
| Address                                            | 2                                                                           |
| Proxy server                                       |                                                                             |
| Use a proxy server f<br>dial-up or VPN conne       | or your LAN (These settings will not apply t ctions).                       |
| Address:                                           | Port: 80 Advanced                                                           |
| Bypass proxy ser                                   | ver for local addresses                                                     |
|                                                    |                                                                             |

Now you can close the internet options window launch your browser.

## For **Opera**:

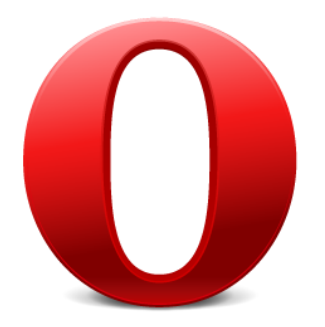

Open the menu by clicking on the **Opera button** in the upper left. Then go to "**Settings**" -> "**Preferences**". There first click on "**Advanced**" (1) then "**Network**" (2) and finally "**Proxy servers**" (3).

| Tabs<br>Browsing              | Configure proxy servers if you don't ha<br>Internet  | ve a direct connection to the  |
|-------------------------------|------------------------------------------------------|--------------------------------|
| Notifications                 | Proxy Servers                                        | <b>_</b> <3                    |
| Content<br>Fonts<br>Downloads | Choose where Opera should go when y<br>address field | you enter a single word in the |
| Programs                      | Server Name Completion                               |                                |
| History<br>Cookies            | Encode international Web addresses                   | s with UTF-8                   |
| Security<br>Network <b>C</b>  | Send referrer information                            |                                |
| Toolbars                      | Enable automatic redirection                         |                                |
| Shortcuts<br>Voice            | Max connections to a server                          | 16 (default) 🔹                 |
|                               | Max total connections                                | 64 (default) 👻                 |
|                               |                                                      |                                |

In the popup **uncheck** all boxes and then click "**OK**" (1).

| y servers                         |      |
|-----------------------------------|------|
| П НТТР                            | Port |
| HTTPS                             | Port |
| FTP                               | Port |
| Gopher                            | Port |
| WAIS                              | Port |
|                                   | *    |
|                                   |      |
|                                   |      |
|                                   | -    |
| Use automatic proxy configuration | -    |
| Use automatic proxy configurati   | on   |

Close the preferences dialogue and click here to open Google.

6.) If still isn't working check our office hours, come and visit us and we will do our best get it up and running

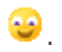

Back up